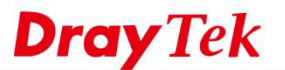

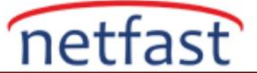

# LAN İSTEMCİLERİ TARAFINDAN HANGİ WEB SİTELERİNİN ZİYARET EDİLDİĞİNİ ÖĞRENİN

Syslog özelliği, kullanıcıların Vigor Router'ı izlemesini veya hata ayıklamasını sağlar. Ayrıca, LAN istemcilerinin tarama geçmişlerini izlemek için Syslog kullanabiliriz. Erişilen URL Logunu yazdırmak istediğimizden, URL Filtresi özelliğini ve DNS Filtresi özelliğini etkinleştirmemiz gerekir; ancak, hiçbir web sitesinin engellenmemesi için boş bir URL filtresi ve DNS filtresi kullanabiliriz. Bu makale, LAN istemcileri tarafından erişilen web sitelerinin nasıl kaydedileceğini ve Syslog'un bir USB sürücüsüne nasıl kaydedileceğini gösterecektir.

## Bir URL Filtresi Oluşturun ve Bir Firewall Kuralı'na Uygulayın

- 1. Objects Setting >> Keyword Object'e gidin. Bir index numarasına tıklayın.
  - a. Name girin.
  - b. Contents'e bazı boş içerikler girin.
  - c. Kaydetmek için OK'a tıklayın.

## Objects Setting >> Keyword Object Setup

| lame     | test                                                                                                  |  |
|----------|----------------------------------------------------------------------------------------------------|--|
| Contents | facebookisface.com                                                                                    |  |
|          | Limit of Contents: Max 3 Words and 63 Characters.<br>Each word should be separated by a single space. |  |
|          | You can replace a character with %HEX.<br>Example:<br>Contents: backdoo%72 virus keep%20out           |  |
|          | Result:<br>1. backdoor<br>2. virus<br>3. keep out                                                     |  |

- 2. **CSM** >> **URL Content Filter Profile'da** bir URL Content Filter profili oluşturun, Profil numarasına tıklayın.
  - a. Profile name girin.
  - b. Prioriy için "Either: URL Access Control First" seçin.
  - c. "All" olarak logu seçin, böylece iletilen veya engellenen tüm URL'lerin kaydedilmesi gerekir.
  - d. "Enable URL Access Control" u etkinleştirin.
  - e. URL Access Control Action için "Block" seçin.
  - f. Edit'e tıklayın ve 1.adımda oluşturulan Keyword Object'i seçin.
  - g. Kaydetmek için **OK'a** tıklayın.

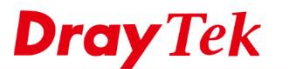

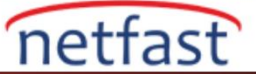

### CSM >> URL Content Filter Profile

| Profile Index: 1 |                            |            |                                     |      |
|------------------|----------------------------|------------|-------------------------------------|------|
| Profile Name:    | test                       |            |                                     |      |
| Priority:        | Either : UR                | L Access C | ontrol First 🔻 Log: All 🔻           |      |
| 1.URL Access     | Control                    |            |                                     |      |
| 🗷 Enable         | e URL Access C             | ontrol     | Prevent web access from IP address  |      |
| A                | ction :                    |            | Group/Object Selections             |      |
| BI               | ock 🔻                      | test       |                                     | Edit |
| Except           | tion List                  |            |                                     | Edit |
|                  |                            |            |                                     |      |
| 2.Web Feature    |                            |            |                                     |      |
| 🗆 Enable         | e Restrict Web             | Feature    |                                     |      |
| Action           | :                          |            |                                     |      |
| Pass             | <ul> <li>Cookie</li> </ul> | Proxy      | Upload File Extension Profile: None |      |
|                  |                            |            |                                     |      |
|                  |                            |            |                                     |      |

3. CSM >> DNS Filter'a gidin. DNS Filter Profile Table'da bir profil numarasına tıklayın.

OK

- a. Profile Name girin.
- b. 2.adımda oluşturulan URL Content Filter Profile'ı UCF (URL Content Filter) için seçin.

Clear

Cancel

c. Kaydetmek için **OK'a** tıklayın.

C SM >> DN S Filter

| Profile Name | test         |
|--------------|--------------|
| Syslog       | None 🔻       |
| WCF          | None 🔻       |
| UCF          | UCF-1 test V |

- 4. URL Content Filter ve DNS Filter'i Firewall kuralına uygulayın ve Syslog'u etkinleştirmeyi unutmayın. Firewall >> Filter Setup >> Set 2 (Default Data Filter) 'a gidin. Filter Rule numarasına tıklayın.
  - a. Filter Rule için Enable'ı seçin.
  - b. Source IP, destination IP ve service type'1 "Any" olarak bırakın.
  - c. Filter'ı "Pass Immediately" olarak seçin.
  - d. URL Content Filter için 2.adımda oluşturulan profili seçin ve Syslog'u işaretleyin.
  - e. DNS Filter için 3.adımda oluşturulan profili seçin ve Syslog'u işaretleyin.
  - f. Kaydetmek için **OK'a** tıklayın.

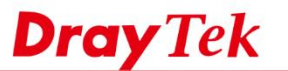

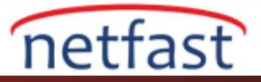

| Application                           | Action/Profile     | Syslog |
|---------------------------------------|--------------------|--------|
| Filter:                               | Pass Immediately 🔹 |        |
| Branch to Other Filter Set:           | None 🔻             |        |
| Sessions Control                      | 43 / 60000         |        |
| MAC Bind IP                           | Non-Strict 🔻       |        |
| Quality of Service                    | None 🔻             |        |
| APP Enforcement:                      | None 🔻             |        |
| URL Content Filter:                   | 1-test 🔹           |        |
| Web Content Filter:                   | None 🔻             |        |
| DNS Filter                            | 1-test 🔹           |        |
| Advance Setting                       | Edit               |        |
|                                       | OK Clear Cancel    |        |
| Bir USB Sürücüsüyle Syslog'u Kaydetme |                    |        |

- - 5. Bir takın ve Bağlantı Durumunun " Disk connected" gösterip göstermediğini kontrol etmek için USB Application >> USB Device Status'e gidin .

USB Application >> USB Device Status

| Disk                                                                                                   | Modem                    | Printer | Sensor        | Refresh             |  |  |  |  |
|----------------------------------------------------------------------------------------------------|--------------------------|---------|---------------|---------------------|--|--|--|--|
| USB Mass Storage Device Status                                                                         |                          |         |               |                     |  |  |  |  |
| Connection St                                                                                          | atus: Disk Conr          | nected  |               | Disconnect USB Disk |  |  |  |  |
| Write Protect                                                                                          | Write Protect Status: No |         |               |                     |  |  |  |  |
| Disk Capacity: 3829 MB                                                                                 |                          |         |               |                     |  |  |  |  |
| Free Capacity:                                                                                         | : 3820 MB Ref            | resh    |               |                     |  |  |  |  |
| USB Disk Users Connected                                                                               |                          |         |               |                     |  |  |  |  |
| Index                                                                                                  | Service                  | IP      | Address(Port) | Username            |  |  |  |  |
| Notes to be write each at write high 1000 disk is howed as the UCD disk is in DEAD ONLY words. No date |                          |         |               |                     |  |  |  |  |

Note: If the write protect switch of USB disk is turned on, the USB disk is in READ-ONLY mode. No data can be written to it.

6. Syslog'u USB sürücüye kaydetmek için, System Maintenance >> SysLog / Mail Alert Setup sayfasına gidin.

- a. Syslog Access'i etkinleştirin.
- b. Logların aygıta kaydedileceğinden emin olmak için USB Disk'i etkinleştirin.
- c. Yalnızca Firewall Log'u etkinleştirin.
- d. Kaydetmek için **OK'a** tıklayın.

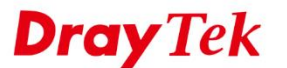

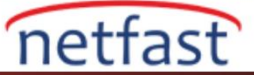

#### System Maintenance >> SysLog / Mail Alert Setup

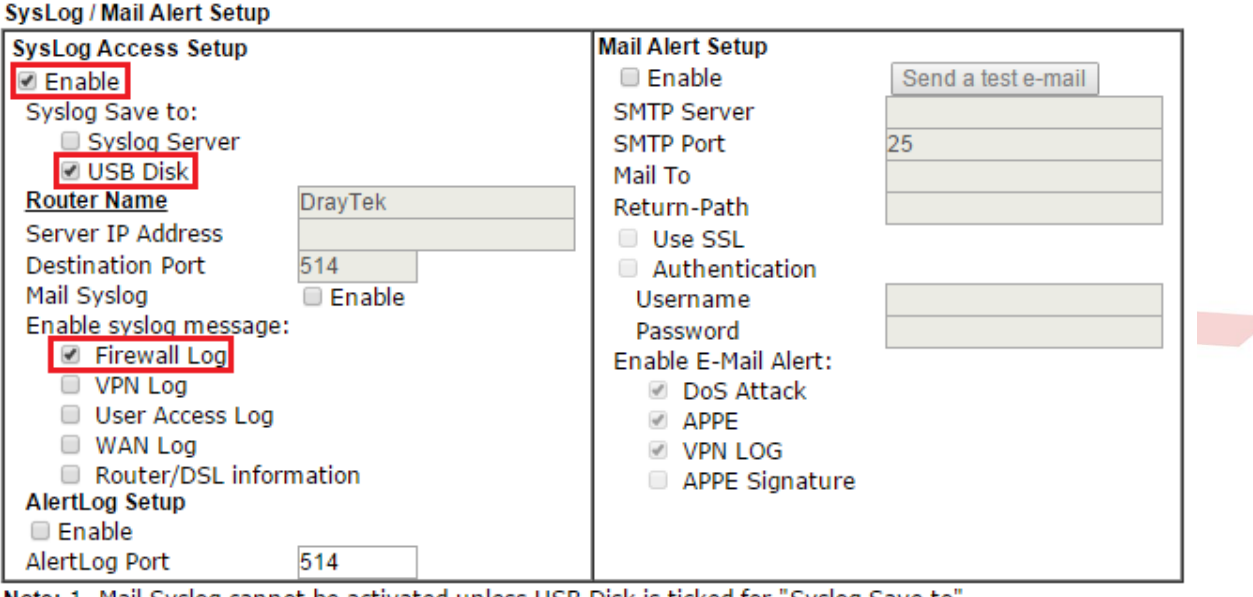

Note: 1. Mail Syslog cannot be activated unless USB Disk is ticked for "Syslog Save to".

2. Mail Syslog feature sends a Syslog file when its size reaches 1M Bytes.

We only support secured SMTP connection on port 465.

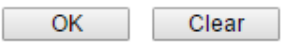

1. Yukarıdaki ayarlar tamamlandığında, USB cihazındaki yeni bir "SysLog" klasörüne kaydedilen logları kontrol etmek için **USB Application >> File Explorer'a** gidin. Web siteleri geçmişi, ağ yöneticilerinin net bir şekilde kontrol edebileceği gibi birer birer kaydedilir.

| l             | USB Application >> File Explorer |                             |           |                            |          |        |          |  |  |
|---------------|----------------------------------|-----------------------------|-----------|----------------------------|----------|--------|----------|--|--|
| File Explorer |                                  |                             |           |                            |          |        |          |  |  |
|               | <del>4)</del>                    | •                           | <b>2</b>  | Current Path: /SysLog/001/ |          |        |          |  |  |
| [             |                                  | Name                        |           |                            | Size     | Delete | Rename   |  |  |
|               | <u> </u>                         |                             |           |                            |          |        |          |  |  |
|               | 🛛 🖌 🔘                            | 001_2016-01-18_15-50-02.log |           |                            | 1,034 KB | ×      | Ē.       |  |  |
|               | iii 00                           | 02_2016                     | 6-01-19_0 | 9-38-20.log                | 747 KB   | ×      | <b>i</b> |  |  |

<134>Jan 19 15:50:16 DrayTek: [CSM\_UF][No-match][Web\_browsing][@S:R=2:2, 192.168.1.10:58742->http://www.draytek.com:80][HTTP][HLen=20, TLen=1045, Flag=AP, Seq=31512455731, Ack=933680021, Win=16698] <134>Jan 19 15:50:21 DrayTek: [CSM\_UF][No-match][Web\_browsing][@S:R=2:2, 192.168.1.10:58744->http://www.draytek.com:80][HTTP][HLen=20, TLen=959, Flag=AP, Seq=23467326491, Ack=3197453781, Win=16698] <134>Jan 19 15:50:21 DrayTek: [CSM\_UF][No-match][Web\_browsing][@S:R=2:2, 192.168.1.10:58734->http://www.googletagmanager.com:80][HTTP][HLen=20, TLen=494, Flag=AP, Seq=23467326491, Ack=3197453781, Win=16451] <134>Jan 19 15:50:21 DrayTek: [CSM\_UF][No-match][Web\_browsing][@S:R=2:2, 192.168.1.10:58735->http://www.googletagmanager.com:80][HTTP][HLen=20, TLen=494, Flag=AP, Seq=2367342641, Ack=3175057461, Win=16361] <134>Jan 19 15:50:21 DrayTek: [CSM\_UF][No-match][Web\_browsing][@S:R=2:2, 192.168.1.10:58772->http://www.googletagmanager.com:80][HTTP][HLen=20, TLen=491, Flag=AP, Seq=25586682121, Ack=40249786261, Win=165671 <134>Jan 19 15:50:21 DrayTek: [CSM\_UF][No-match][Web\_browsing][@S:R=2:2, 192.168.1.10:58775->http://www.google.analytics.com:80][HTTP][HLen=20, TLen=252, Flag=AP, Seq=25586682121, Ack=40249786261, Win=165671 <134>Jan 19 15:50:21 DrayTek: [CSM\_UF][No-match][Web\_browsing][@S:R=2:2, 192.168.1.10:58775->https://staticxx.facebook.com:443][HTTPS][HLen=20, TLen=253, Flag=AP, Seq=25586682121, Ack=40249786261, Win=165671 <134>Jan 19 15:50:21 DrayTek: [CSM\_UF][No-match][Web\_browsing][@S:R=2:2, 192.168.1.10:58776->https://staticxx.facebook.com:443][HTTPS][HLen=20, TLen=253, Flag=AP, Seq=2556682121, Ack=40249786261, Win=165671 <134>Jan 19 15:50:20 DrayTek: [CSM\_UF][No-match][Web\_browsing][@S:R=2:2, 192.168.1.10:58776->https://staticxx.facebook.com:443][HTTPS][HLen=20, TLen=557, Flag=AP, Seq=39569786491, Ack=319747419991, Win=165671 <134>Jan 19 15:50:20 DrayTek: [CSM\_UF][No-match][Web\_browsing][@S:R=2:2, 192.168.1.10:58744->http://www.draytek.com:80][HTTP][HLen=20, TLen=1098, Flag=AP, Seq=23946135151, Ack=319747419991, Wi